# Configurar Location Bandwidth Manager y las alertas relacionadas

# Contenido

Introducción **Prerequisites** Requirements **Componentes Utilizados Antecedentes** Configurar 1. Activar servicio LBM 2. Crear grupo LBM 3. Configuración de ubicaciones y enlaces de ubicación 4. Asignar ancho de banda dentro de la ubicación 5. Establecer comunicación externa 6. Configuración del Troncal de Interclúster SIP para el Control de Admisión de Llamadas de Ubicación Mejorada 7. Deducir ancho de banda de audio del grupo de audio para videollamadas Verificación Alertas RTMT **Troubleshoot** 

# Introducción

Este documento describe la configuración y las alertas relacionadas con Location Bandwidth Manager (LBM).

# Prerequisites

# Requirements

Cisco recomienda que conozca la versión 11.5 de Cisco Unified Communications Manager (CUCM).

# **Componentes Utilizados**

La información de este documento se basa en Cisco Call Manager (CCM) versión 11.5.

The information in this document was created from the devices in a specific lab environment. All of the devices used in this document started with a cleared (default) configuration. Si tiene una red en vivo, asegúrese de entender el posible impacto de cualquier comando.

# Antecedentes

El servicio LBM calcula la trayectoria efectiva de la ubicación de origen a la ubicación de destino. Proporciona funciones útiles entre bastidores, como la gestión de solicitudes de ancho de banda desde el control de llamadas de Unified Communications Manager y la replicación de información de ancho de banda dentro del clúster y entre clústeres. Puede encontrar la información configurada y en tiempo real que esta función proporciona en Serviceability Administration.

# Configurar

# 1. Activar servicio LBM

Verifique si el servicio Cisco LBM está activado. Para una nueva instalación del sistema, debe habilitar manualmente el servicio en los nodos deseados. Para que las ubicaciones mejoradas CAC funcionen correctamente, se debe ejecutar una instancia de este servicio en cada clúster.

Procedimiento

| Paso<br>1                                    | En Cisco Unified Serviceability, vaya a <b>Tools &gt; Service Activation</b> .                                             |       |
|----------------------------------------------|----------------------------------------------------------------------------------------------------|-------|
| Paso<br>2                                    | En la lista desplegable <b>Servidor</b> , elija un servidor y, a continuación, haga clic en <b>Ir</b> como se v<br>imagen. | ve en |
| Paso<br>3                                    | Si es necesario, marque la casilla de verificación Cisco Location Bandwidth Manager.                                       |       |
| Paso<br>4                                    | Click Save.                                                                                                    |       |
| Select Server<br>Server*<br>Check All Server | 10.106.97.137CUCM Voice/Video G Go                                                                                         |       |

| CM Services |                                           |                   |
|-------------|-------------------------------------------|-------------------|
|             | Service Name                              | Activation Status |
|             | Cisco CallManager                         | Activated         |
|             | Cisco Unified Mobile Voice Access Service | Activated         |
|             | Cisco IP Voice Media Streaming App        | Activated         |
|             | Cisco CTIManager                          | Activated         |
|             | Cisco Extension Mobility                  | Activated         |
|             | Cisco Extended Functions                  | Activated         |
|             | Cisco DHCP Monitor Service                | Activated         |
|             | Cisco Intercluster Lookup Service         | Activated         |
|             | Cisco Location Bandwidth Manager          | Activated         |

# 2. Crear grupo LBM

Si LBM no se está ejecutando en el mismo nodo, configure un grupo LBM y asigne el grupo LBM al servidor. El grupo LBM le permite optimizar el rendimiento y el retraso de la red. Cada servidor debe comunicarse con un servicio LBM para determinar el ancho de banda disponible para cada llamada y para deducir el ancho de banda durante la duración de cada llamada.

Procedimiento

Paso Desde Administración de Cisco Unified CM, navegue hasta Sistema > Información de ubicación >

1 **Grupo de Administración de ancho de banda de ubicación**. Realice una de estas tareas:

Paso - Para modificar la configuración de un grupo de LBM existente, ingrese los criterios de búsqueda, l

- 2 clic en **Buscar** y luego elija un grupo de LBM existente de la lista resultante.
  - Para agregar un nuevo grupo de LBM, haga clic en Agregar nuevo.

Paso Configure los campos de la ventana Location Bandwidth Manager Group Configuration . Consulte la

ayuda en línea para obtener más información sobre los campos y sus opciones de configuración. 3 Paso Haga clic en **Guardar** como se ve en esta imagen.

| Location Bandwidth Manager Group Configuration |
|------------------------------------------------|
| Save                                           |
| ┌ Status                                       |
| i Status: Ready                                |
| CLocation Bandwidth Manager Group Setting      |
| Name* LBM-1                                    |
| Description                                    |
| - Location Bandwidth Manager Group Members     |
|                                                |
| Active Member* 10.106.97.137                   |
| Standby Member 10.106.97.139                   |
|                                                |
| Save                                           |

#### 3. Configuración de ubicaciones y enlaces de ubicación

Configure las ubicaciones para implementar el control de admisión de llamadas en un sistema de procesamiento de llamadas centralizado. Una ubicación representa una red de área local (LAN) y puede contener terminales o simplemente servir como ubicación de tránsito entre enlaces para el modelado de red de área extensa (WAN). Las ubicaciones proporcionan contabilidad de ancho de banda tanto dentro de una ubicación como dentro o fuera de ella. Los links proporcionan contabilidad de ancho de banda entre las ubicaciones y las ubicaciones de interconexión.

#### Procedimiento

Paso Desde Administración de Cisco Unified CM, vaya a Sistema > Información de ubicación > Ubicación Realice estas tareas:

Paso - Para modificar la configuración de una ubicación existente, ingrese criterios de búsqueda, haga cl

Buscar y luego elija una ubicación existente de la lista resultante. 2 - Para agregar una nueva ubicación, haga clic en Agregar nuevo.

Paso Configure los campos de la ventana Configuración de ubicación según los requisitos 3

Paso Haga clic en **Guardar** como se muestra en esta imagen.

| Location Configuration                                                                                              |                                             |                    |
|----------------------------------------------------------------------------------------------------|---------------------------------------------|--------------------|
| Save                                                                                                    |                                             |                    |
| ∟ Status                                                                                                    |                                             |                    |
| i Status: Ready                                                                                                    |                                             |                    |
| Cocation Information                                                                                                |                                             |                    |
| Name* location-1                                                                                                    |                                             |                    |
| Links - Bandwidth Between This Location and Adjacent Locations                                                      |                                             |                    |
|                                                                                                    | Hub_None                                    |                    |
|                                                                                                    |                                             |                    |
|                                                                                                    |                                             |                    |
| Location                                                                                                    |                                             |                    |
| Weight*                                                                                                    | 50                                          |                    |
| Audio Bandwidth                                                                                                    | <ul> <li>Unlimited</li> <li>kbps</li> </ul> |                    |
| Video Bandwidth                                                                                                    | None 384 kbps Unlimited                     |                    |
| Immersive Video Bandwidth                                                                                           | None 384 kbps Ounlimited                    |                    |
| If the audio quality is poor or choppy, lower the bandwidth setting. For ISDN, use multiples of 56 kbps or 64 kbps. |                                             |                    |
| E Show Advanced                                                                                                    |                                             |                    |
| ┌ Modify Setting(s) to Other Locations                                                                              |                                             |                    |
| Location                                                                                                    |                                             | RSV                |
| Hub_None                                                                                                    |                                             |                    |
| Phantom                                                                                                    |                                             |                    |
|                                                                                                    |                                             |                    |
|                                                                                                    |                                             | Use System Default |
|                                                                                                    |                                             |                    |

**Nota:** Si se ha especificado que el ancho de banda entre audio para 2 ubicaciones es de 1080 kbps y si el códec entre regiones es G711ulaw (64 kbps), aproximadamente 16 llamadas pueden estar activas simultáneamente (1080/64). Teniendo esto en cuenta, puede establecer la relación de ancho de banda de audio y vídeo en consecuencia.

### 4. Asignar ancho de banda dentro de la ubicación

Asigne ancho de banda dentro de la ubicación a la ubicación, si no desea utilizar el ancho de banda ilimitado predeterminado. De forma predeterminada, cuando crea una nueva ubicación, también se agrega un link desde la ubicación recién agregada al Hub\_None, con ancho de banda de audio ilimitado, ancho de banda de vídeo de 384 kbps y ancho de banda de vídeo inmersivo de 384 kbps. Puede ajustar esta asignación para que coincida con su modelo de red.

**Nota:** Si la calidad del audio es deficiente o está interrumpida, reduzca la configuración del ancho de banda. Por ejemplo, para ISDN, utilice múltiplos de 56 kbps o 64 kbps.

#### Procedimiento

Paso 1 Desde Administración de Cisco Unified CM, vaya a Sistema > Información de ubicación > Ubicación

Paso Introduzca los criterios de búsqueda, haga clic en **Buscar** y, a continuación, elija una ubicación de la lista resultante.

Paso 3 Haga clic en **Mostrar avanzado** para mostrar los campos de ancho de banda dentro de la ubicación

Paso Si es necesario, elija el botón de opción kbps para Ancho de banda de audio y, a continuación,

4 introduzca un valor de ancho de banda en el cuadro de texto.

Paso Si es necesario, elija el botón de opción kbps para Video Bandwidth y, a continuación, introduzca u
valor de ancho de banda en el cuadro de texto.

Paso Si es necesario, elija el botón de opción kbps para ancho de banda de vídeo inmersivo y, a

6 continuación, introduzca un valor de ancho de banda en el cuadro de texto.

Paso , Haga clic en **Guardar** como se muestra en esta imagen.

7

| Location Configuration                                                                                              |                             |
|----------------------------------------------------------------------------------------------------|-----------------------------|
| Save                                                                                                    |                             |
| _ Status                                                                                                    |                             |
| i Status: Ready                                                                                                    |                             |
| Location Information                                                                                                |                             |
| Name* location-1                                                                                                    |                             |
| Links - Bandwidth Between This Location and Adjacent Locations                                                      |                             |
|                                                                                                    | Hub_None                    |
|                                                                                                    |                             |
| Location                                                                                                    |                             |
| Weight*                                                                                                    | 50                          |
| Audio Bandwidth                                                                                                    | O Unlimited 🔿 kbps          |
| Video Bandwidth                                                                                                    | None S 384 kbps Unlimited   |
| Immersive Video Bandwidth                                                                                           | None S 384 kbps O Unlimited |
| If the audio quality is poor or choppy, lower the bandwidth setting. For ISDN, use multiples of 56 kbps or 64 kbps. |                             |
| E Hide Advanced                                                                                                    |                             |
| Intra-location - Bandwidth for Devices Within This Location                                                         |                             |
| Audio Bandwidth                                                                                                    | Unlimited 📀 1000 kbps       |
| Video Bandwidth                                                                                                    | OUnlimited 🧿 384 kbps ONone |
| Immersive Video Bandwidth                                                                                           | Ounlimited 🧿 384 kbps ONone |

# 5. Establecer comunicación externa

Configure el grupo del hub LBM para permitir que los servidores LBM actúen como hubs para encontrar servidores LBM en clústeres remotos. Este paso establece la comunicación externa con esos grupos. Un servicio LBM se convierte en un hub cuando se le asigna un grupo hub LBM. Todos los servidores LBM a los que se asigna un grupo hub LBM establecen comunicación con todos los demás servidores LBM a los que se asigna el mismo grupo o un grupo de hub LBM superpuesto.

#### Procedimiento

Paso Desde Cisco Unified CM Administration, vaya a System > Location Info > Location Bandwidth Mana

(LBM) Intercluster Replication Group. 1

Realice una de estas tareas:

- Para modificar la configuración de un grupo de replicación entre clústers de LBM, ingrese los crite de búsqueda, haga clic en **Buscar** y elija un grupo de replicación entre clústers de LBM existente de 2 lista resultante.

- Para agregar un nuevo grupo de replicación entre clústers de LBM, haga clic en Agregar nuevo.

- Paso Configure los campos de la ventana Location Bandwidth Manager Intercluster Replication Group Configuration . Consulte la ayuda en línea para obtener más información sobre los campos y sus 3 opciones de configuración.
- Paso Haga clic en **Guardar** como se muestra en esta imagen.

| LBM Intercluster Replication Group Configuration                                                                       |                                                                            | Related Links:                                                                                                   |
|----------------------------------------------------------------------------------------------------|----------------------------------------------------------------------------|----------------------------------------------------------------------------------------------------|
| 🔜 Save 🗙 Delete 🕂 Add New                                                                                              |                                                                            |                                                                                                    |
| _ Status                                                                                                    |                                                                            |                                                                                                    |
| (i) Add successful                                                                                                    |                                                                            |                                                                                                    |
| _ Group Information                                                                                                    |                                                                            |                                                                                                    |
| Name* LBM                                                                                                    |                                                                            |                                                                                                    |
| Description                                                                                                    |                                                                            |                                                                                                    |
| Bootstrap Servers                                                                                                    |                                                                            |                                                                                                    |
| Server 1* 10.106.97.135                                                                                                |                                                                            |                                                                                                    |
| Server 2                                                                                                    |                                                                            |                                                                                                    |
| Server 3                                                                                                    |                                                                            |                                                                                                    |
| These Bootstrap Servers will be used by the LBM Hubs in the next section to create intercluster connectivity. These se | ervers are typically in other, remote clusters.                            |                                                                                                    |
| - Role Assignment                                                                                                    |                                                                            |                                                                                                    |
| By moving the LBM service up into the upper section, the current LBM Intercluster Replication Group is assigned to the | he selected LBM service. By moving the service down to t                   | he lower section, the current Intercluster Replication Group assignment for the selected LBM service is removed. |
| A service with an Intercluster Replication Group assignment becomes a Hub and as such is responsible for intercluster  | r replication.                                                             |                                                                                                    |
| LBM Services Assigned to Hub Role                                                                                      |                                                                            |                                                                                                    |
|                                                                                                    |                                                                            |                                                                                                    |
|                                                                                                    |                                                                            |                                                                                                    |
|                                                                                                    | **                                                                         |                                                                                                    |
| LBM Services not Assigned to Hub Role                                                                                  | 10.106.97.137 (spoke,active) (None)<br>10.106.97.139 (spoke,active) (None) |                                                                                                    |
|                                                                                                    |                                                                            |                                                                                                    |
|                                                                                                    |                                                                            |                                                                                                    |
| Save Delete Add New                                                                                                    |                                                                            |                                                                                                    |

# 6. Configuración del Troncal de Interclúster SIP para el Control de Admisión de Llamadas de Ubicación Mejorada

Asigne un troncal de interclúster de SIP (ICT) a la ubicación en la sombra para establecer un funcionamiento adecuado de interclúster. Los troncales SIP vinculados a dispositivos con una ubicación específica, como gateways SIP, se pueden asignar a ubicaciones normales. Una ubicación en la sombra es una ubicación especial que no contiene enlaces a otras ubicaciones ni asignaciones de ancho de banda.

#### Procedimiento

 Paso 1
 Desde Administración de Cisco Unified CM, vaya a Dispositivo > Troncal.
 Paso Ingrese los criterios de búsqueda, haga clic en Buscar y, a continuación, elija un troncal entre clúste 2
 SIP existente de la lista resultante.
 Paso 3
 En la lista desplegable Ubicación, elija Sombra.
 Paso 4

# 7. Deducir ancho de banda de audio del grupo de audio para videollamadas

Utilice este procedimiento si desea dividir las deducciones de ancho de banda de audio y vídeo en conjuntos independientes para las llamadas de vídeo. De forma predeterminada, el sistema deduce el requisito de ancho de banda para la secuencia de audio y la secuencia de vídeo del grupo de vídeo para las llamadas de vídeo.

**Nota:** Cuando habilita esta función, CAC incluye el ancho de banda necesario para la sobrecarga de red IP/UDP en la deducción del ancho de banda de audio. Esta deducción de ancho de banda de audio equivale a la velocidad de bits de audio más el requisito de ancho de banda de sobrecarga de red IP/UDP. La deducción de ancho de banda de vídeo es sólo la velocidad de bits de vídeo.

Paso 1 Desde Administración de Cisco Unified CM, vaya a Sistema > Parámetros de servicio.

Paso 2 En la lista desplegable Servidor, elija el nodo editor.

Paso 3 En la lista desplegable Service, elija Cisco Call Manager.

Paso 4 Desde el área Clusterwide Parameters (Call Admission Control), establezca el valor de **Deduct A** Paso 5 Click **Save**.

# Verificación

Use esta sección para confirmar que su configuración funciona correctamente.

#### Alertas RTMT

Name : Hub\_None->Tampa-MLK
ResourceType : 2
AppID : Cisco Location Bandwidth Manager ClusterID : PUB01-Cluster NodeID : SUB01 TimeStamp :
Tue Aug 01 11:15:25 EDT 2018.
The alarm is generated on Tue Aug 01 11:15:25 EDT 2018
Definición de alerta:

LocationOutOfResources: Este contador representa el número total de veces que una llamada a través de Ubicaciones falló debido a la falta de ancho de banda.

Explicación: Las ubicaciones de conexión de ubicación o enlace se han quedado sin ancho de banda de audio/vídeo/inmersión y, por lo tanto, no se pueden originar ni pasar más llamadas a través de la ubicación/enlace. La condición de agotamiento de recursos puede ser temporal debido al elevado número de llamadas durante las horas pico y puede corregirse por sí misma cuando las llamadas finalizan y se libera el ancho de banda.

Acción Recomendada: Considere la posibilidad de agregar ancho de banda adicional a la ubicación/enlace en la siguiente opción:

#### System > Location info > Location.

Enum Definitions - ResourceType Value Definition 1 Audio bandwidth out of resource 2 Video bandwidth out of resource 3 Immersive bandwidth out of resource **También puede supervisar esta instancia desde CLI**:

show perf query class "Cisco Locations LBM"
show perf query counter "Cisco Locations LBM" "BandwidthMaximum"
show perf query counter "Cisco Locations LBM" "BandwidthAvailable"
show perf query counter "Cisco Locations LBM" "CallsInProgress

**Nota:** En caso de que el ancho de banda del vídeo aumente al menos 384 kbps para permitir que una llamada de vídeo más atraviese esta trayectoria. Puede estar configurado tan alto como admita el diseño de red.

También puede supervisar las instancias desde RTMT:

#### Guía de referencia: Guía de RTMT

#### **Cisco Locations LBM**

The Cisco Location LBM object provides information about locations that are defined in Cisco Unified Communications Manager clusters. The following table contains information on Cisco location counters.

#### Table 34 Cisco Locations LBM

| Counters                                | Counter Description                                                                                                    |
|-----------------------------------------|----------------------------------------------------------------------------------------------------|
| BandwidthAvailable                      | This counter represents the current audio bandwidth in a location or a link between two locations. A value of 0 indicates that no audio bandwidth is available.                             |
| BandwidthMaximum                        | This counter represents the maximum audio bandwidth that is available in a location or a link between two locations. A value of 0 indicates that no audio bandwidth is available.           |
| BandwidthOversubscription               | This represents the current oversubscribed audio bandwidth in a location or link between two locations. A value of zero indicates no bandwidth oversubscription.                            |
| CallsInProgress                         | This counter represents the number of calls that are currently in progress on a particular Cisco Location Bandwidth Manager.                                                                |
| ImmersiveOutOfResources                 | This represents the total number of failed immersive video call bandwidth reservations associated with a location or a link between two locations due to lack of immersive video bandwidth. |
| ImmersiveVideoBandwidthAvailable        | This counter represents the maximum bandwidth that is available for video in a location or a link between two locations. A value of 0 indicates that no bandwidth is allocated for video.   |
| ImmersiveVideoBandwidthMaximum          | This counter represents the bandwidth that is currently available for video in a location or a link between two locations. A value of 0 indicates that no bandwidth is available.           |
| ImmersiveVideoBandwidthOversubscription | This represents the current immersive video oversubscribed bandwidth in a location or link between two locations. A value of zero indicates no bandwidth oversubscription.                  |
| OutOfResources                          | This counter represents the total number of failed audio call bandwidth reservations associated with a given location or a link between two locations due to lack of audio bandwidth.       |
| VideoBandwidthAvailable                 | This counter represents the bandwidth that is currently available for video in a location or a link between two locations. A value of 0 indicates that no bandwidth is available.           |
| VideoBandwidthMaximum                   | This counter represents the maximum bandwidth that is available for video in a location and a link between two locations. A value of 0 indicates that no bandwidth is allocated for video.  |
| VideoOversubscription                   | This represents the current video oversubscribed bandwidth amount in a location and a link between two locations. A value of zero indicates no bandwidth oversubscription.                  |
| VideoOutOfResources                     | This counter represents the total number of failed video call bandwidth reservations associated with a given location or a link between two locations due to lack of video bandwidth.       |

#### Mensaje de error:

%UC\_Location Bandwidth Manager-5-LBMLinkISV:

%[RemoteIPAddress=String][LinkID=String][LocalNodeId=UInt][LocalApplicationId=Enum][RemoteApplic ationId=Enum][AppID=String][ClusterID=String][NodeID=String]: LBM link to remote application restored.

Explicación: Esta alarma indica que el LBM se ha comunicado con el LBM remoto. Tenga en cuenta que el LBM remoto también debe indicar LBMLinkISV.

Acción Recomendada: Información únicamente; no se requiere ninguna acción.

Enum Definitions - LocalApplicationId

| Value | Definition               |
|-------|--------------------------|
| 700   | LocationBandwidthManager |

Enum Definitions - RemoteApplicationId

Value Definition 700 LocationBandwidthManager

#### Mensaje de error:

%UC\_Location Bandwidth Manager-1-LBMLinkOOS:

%[RemoteIPAddress=String][LinkID=String][LocalNodeId=UInt][LocalApplicationID=Enum][RemoteNodeID =UInt][RemoteApplicationID=Enum][AppID=String][ClusterID=String][NodeID=String]: LBM link to remote application is out of service.

Explicación: Esta alarma indica que el LBM local ha perdido la comunicación con el LBM remoto. Esta alarma generalmente indica que un nodo ha salido del servicio (ya sea intencionalmente para el mantenimiento o para instalar una nueva carga, por ejemplo; o no intencionalmente debido a una falla de servicio o a una falla de conectividad).

Acción Recomendada: En la herramienta Cisco Unified Reporting, ejecute un informe Descripción general del clúster de CM y compruebe si todos los servidores pueden comunicarse con el editor. Además, verifique si hay alarmas que puedan haber indicado una falla del CallManager O del administrador de ancho de banda de la ubicación y tome las medidas apropiadas para la falla indicada. Si el nodo se quitó intencionalmente del servicio, vuelva a poner el nodo en servicio.

```
Reason Code - Enum Definitions
Enum Definitions - LocalApplicationID
Value Definition
700 LocationBandwidthManager
Enum Definitions - RemoteApplicationID
```

Value Definition 700 LocationBandwidthManager

# Troubleshoot

En esta sección encontrará información que puede utilizar para solucionar problemas de configuración.

Para resolver problemas adicionales, necesita estos registros del Call Manager con el uso de RTMT:

- Rastreo de nivel detallado del Call Manager
- Rastreo del administrador de ancho de banda de la ubicación